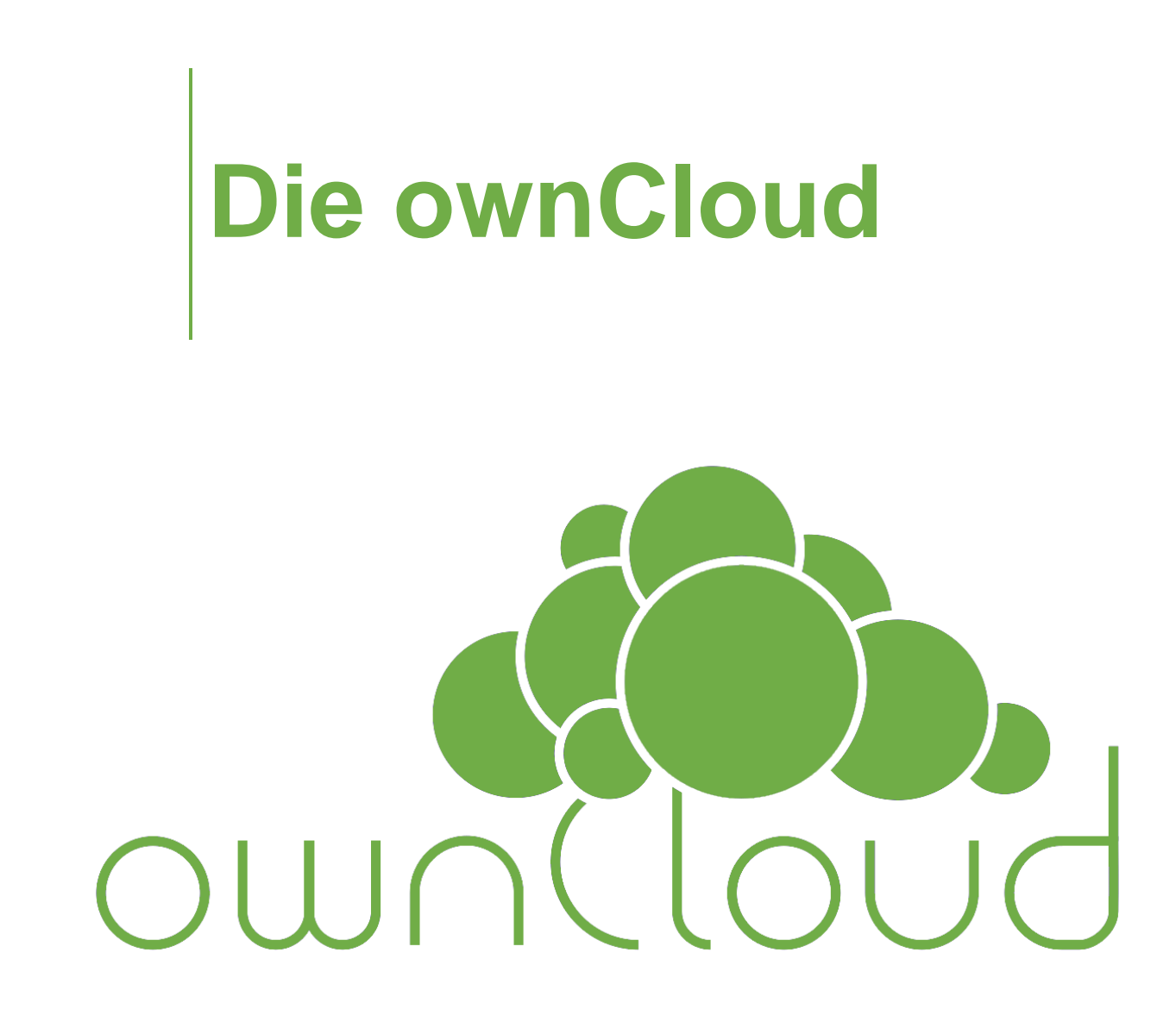

# **my-vpa**

## Inhalt

| Die ownCloud                 | 2 |
|------------------------------|---|
| Der ownCloud Desktop Client  | 2 |
| Download                     | 3 |
| Verbindungsassistent         | 3 |
| Synchronisation              | 5 |
| Web Client                   | 7 |
| Die ownCloud fürs Smartphone | 7 |

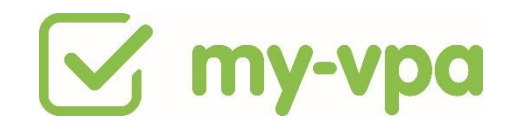

### Die ownCloud

Um bei my-vpa Dateien austauschen zu können, benötigst Du die ownCloud. Diese funktioniert wie "Dropbox", hat jedoch den Vorteil, dass alle Daten bei my-vpa geschützt in einer sogenannten Privat Cloud liegen. **Um auf diese zugreifen zu können, ist die Installation des ownCloud Desktop Clients Pflicht.** 

Du Speichere **alle** Dokumente, die Du im Rahmen eines Auftrags für einen Kunden erstellst, immer direkt in den entsprechenden Ordnern des Auftrags in Deinem Explorer/Finder ab.

| 🖦   🛃 📮   ownCloud                                                                           |                                                   |               |               |                                                           |               |
|----------------------------------------------------------------------------------------------|---------------------------------------------------|---------------|---------------|-----------------------------------------------------------|---------------|
| Datei Start Freigeben Ansicht                                                                |                                                   |               |               |                                                           |               |
| An Schneitzugriff Kopieren Einfügen<br>An Schneitzugriff Kopieren Zivichzableren<br>anhetten | Verschleben Kopieren<br>nach * nach Zersenitieren | Neuer Ordner  | Eigenschaften | Alles auswählen     Nichts auswählen     Auswahl umkehren |               |
| Zwischenablage                                                                               | Organisieren                                      | Neu           | Onnen         | Auswahlen                                                 |               |
| $\leftarrow$ $\rightarrow$ $\checkmark$ $\uparrow$ $\clubsuit$ > ownCloud                    |                                                   |               |               |                                                           |               |
| ★ Schnellzugriff                                                                             | Musterkunde 1 N                                   | Austerkunde 2 | Musterkunde 3 |                                                           | Musterkunde 4 |
| Musterkunde 1<br>Musterkunde 2<br>Musterkunde 3                                              |                                                   |               |               |                                                           |               |
| Musterkunde 4                                                                                |                                                   |               |               |                                                           |               |
|                                                                                              |                                                   |               |               |                                                           |               |
|                                                                                              |                                                   |               |               |                                                           |               |
|                                                                                              |                                                   |               |               |                                                           |               |

Dadurch werden sie automatisch mit der Aufgabe in der my-vpa App synchronisiert. Dieses Vorgehen hat mehrere Vorteile.

- Die Kundenordner werden automatisch angelegt, sobald Du einem Auftrag bzw. Kunden zugewiesen wirst. Du brauchst die Ordner nicht selber anzulegen.
- Alle Dateien sind immer gesichert. Du hast auch bei einem Problem mit Deinem Computer keinen Datenverlust.
- Die Daten sind da, wo sie hingehören nämlich beim Kunden. Zudem machst Du Dich laut DSGVO rechtlich strafbar, wenn Du Dateien, die Du im Rahmen eines Auftrags für den Kunden erstellst bzw. bearbeitest, auf dem privaten Rechner abspeicherst.
- Du und der Kunde können so jederzeit Dateien austauschen und haben jederzeit den aktuellsten Stand.
- Benötigst Du aufgrund Krankheit/Urlaub oder Kapazitätsengpässen Unterstützung, kann ein anderer VPA direkt da übernehmen, wo Du aufgehört hast und hat den aktuellen Stand Deines Ergebnisses.

Die nachfolgende Anleitung soll Dir bei der Installation und Anwendung helfen. Hast Du noch Fragen? Komme gerne auf mich zu.

Der ownCloud Desktop Client

Neben dieser Anleitung findest Du weitere Informationen im User Manuel der ownCloud <u>https://doc.owncloud.com/desktop/</u>

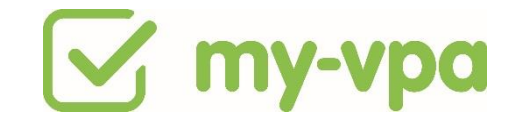

#### Download

Der ownCloud Desktop Client steht unter <u>https://owncloud.com/download</u> zum Download für Windows, Mac und Linux zur Verfügung. Lade die entsprechende Datei herunter und installiere sie auf Deinem Rechner.

Bist Du Mac User? Die aktuellste Version, die ownCloud anbietet, hat einen Fehler, der die Installation für MacOS nicht sauber ausführen lässt. Bitte verwende deshalb die Version 2.4.1 des Desktop Clients. Du findest diese hier zum Download: https://owncloud.org/download/older-versions/

#### Verbindungsassistent

Um die ownCloud einzurichten, starte als erstes die Applikation. Du gelangst direkt in den Verbindungsassistenten.

Serveradresse: https://oc.my-vpa.com/owncloud

| 🧆 ownCloud Verbinde            | ungsassistent                    | X        |
|--------------------------------|----------------------------------|----------|
| Verbinden m<br>ownCloud Server | <b>it ownCloud</b><br>einrichten | ownCloud |
|                                |                                  |          |
| Ser <u>v</u> eradresse         | https://oc.my-vpa.com/owncloud   | L        |
|                                |                                  |          |
|                                |                                  |          |
|                                |                                  |          |
|                                |                                  |          |
|                                |                                  |          |
|                                |                                  |          |
|                                |                                  |          |
|                                |                                  | Weiter > |

Den Benutzernamen und das Passwort hast Du zusammen mit der Onboarding E-Mail vom Team HR erhalten.

Das Passwort für die ownCloud ist mit dem my-vpa Konto verknüpft und ändert sich automatisch, wenn Du es in der my-vpa App änderst.

## **my-vpa**

| 🧆 ownCl                 | loud Verbindung                          | sassistent                             |                  | ×                |
|-------------------------|------------------------------------------|----------------------------------------|------------------|------------------|
| Verbi<br><sub>Geb</sub> | inden mit (<br>ben Sie die Benutze       | ownCloud<br>r-Anmeldeinformationen ein | owo              |                  |
|                         | <u>B</u> enutzername<br><u>P</u> asswort | michael.musterassistent@my-vpa.com     |                  |                  |
|                         |                                          |                                        |                  |                  |
|                         |                                          |                                        |                  |                  |
|                         |                                          |                                        |                  |                  |
|                         |                                          |                                        |                  |                  |
|                         |                                          |                                        |                  |                  |
|                         |                                          | [                                      | < <u>Z</u> urück | <u>W</u> eiter > |

Im letzten Schritt klicke bitte auf "Verbinden...".

| a ownCloud            | Verbindungsassistent                                                                                                    | ×                  |
|-----------------------|----------------------------------------------------------------------------------------------------|--------------------|
| Verbind<br>Einstellun | <b>en mit ownCloud</b><br>Igen der Optionen für lokale Verzeichnisse                                                                                                    | own(loud           |
| Server                | <ul> <li>Alle Daten vom Server synchronisieren (empfohlen) (3.4 GB)</li> <li>Bestätigung erfragen, bevor Ordner synchronisiert werden. Grenze: 700 MB</li> <li>Bestätigung erfragen, bevor externe Speicher synchronisiert werden. Grenze:</li> <li>Zu synchronisierende Elemente auswählen</li> <li>Manuell Synchronisationsverzeichnis erstellen</li> <li>Virtuelle Dateien verwenden anstatt die Dateien herunter zu laden (experimental)</li> </ul> |                    |
| Lokaler Ordne         | r                                                                                                    |                    |
|                       |                                                                                                    | < Zurück Verbinden |

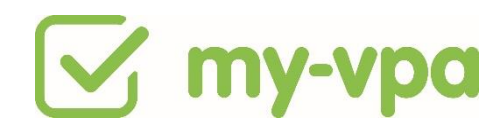

Du findest den ownCloud Ordner nun in Deinem Explorer/Finder.

| → I I = I ownCloud<br>Datei Start Freigeben Ansicht                                                |                                          |                       |               |                                                           |               |
|----------------------------------------------------------------------------------------------------|------------------------------------------|-----------------------|---------------|-----------------------------------------------------------|---------------|
| An Schneltzugriff Kopieren Einfügen<br>An Schneltzugriff Kopieren Einfügen<br>Werknüpfung einfügen | Verschieben Kopieren<br>nach* Commercial | Neuer View Neuer View | Eigenschaften | Alles auswählen     Nichts auswählen     Auswahl umkehren |               |
| zwischenablage                                                                                     | Organisieren                             | Neu                   | Onnen         | Auswahlen                                                 |               |
| $\leftarrow$ $\rightarrow$ $\checkmark$ $\uparrow$ $\triangleq$ $\rightarrow$ ownCloud             |                                          |                       |               |                                                           |               |
| ★ Schnellzugriff                                                                                   | Nusterkunde 1 🛛 👔 N                      | Austerkunde 2         | Musterkunde 3 |                                                           | Musterkunde 4 |
| Musterkunde 1<br>Musterkunde 2<br>Musterkunde 3<br>Musterkunde 4                                   |                                          |                       |               |                                                           |               |
|                                                                                                    |                                          |                       |               |                                                           |               |
|                                                                                                    |                                          |                       |               |                                                           |               |

#### Synchronisation

Sobald Du einem Kunden bzw. einem Auftrag eines Kunden zugewiesen wirst und Du diesen Auftrag akzeptierst, synchronisiert sich die ownCloud mit Deinem Desktop Client und der my-vpa App automatisch.

Je zugewiesenem Kunden, wird ein Ordner mit dessen Namen mit Deiner ownCloud geteilt. Darin wiederum wird automatisch je Aufgabe ein neuer Ordner angelegt und alle Dateien, die der Aufgabe angehängt sind, abgelegt.

Speicherst Du eine Datei in den ownCloud Ordner einer Aufgabe, ist diese in der my-vpa App im Reiter Anhänge der entsprechenden Aufgabe automatisch ersichtlich.

| Zwischenablage     Organisieren     Neu     Offnen     Auswählen | Schnelizugriff<br>anheften         Copieren         Einfügen         Masschnelden           Werknüpfung einfügen         Werknüpfung einfügen         Werknüpfung einfügen | en Verschieben Kopieren nach *                 | Neuer Element * | Eigenschaften | Hiles auswählen 💀 Nichts auswählen 🚰 Auswahl umkehren |
|------------------------------------------------------------------|----------------------------------------------------------------------------------------------------|------------------------------------------------|-----------------|---------------|-------------------------------------------------------|
| <ul> <li>         • • • • • • • • • • • • • • •</li></ul>        | Zwischenablage                                                                                                    | Organisieren                                   | Neu             | Öffnen        | Auswählen                                             |
|                                                                  | <ul> <li>→ * ↑ ▲ &gt; ownCloud Musterkunde 1</li> <li>★ Schnellzugriff</li> </ul>                                                                                          | _ Musterdatei (1).xlsx.<br>_ Musterdatei .xlsx |                 |               |                                                       |

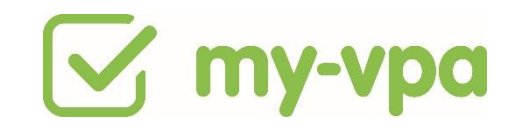

| 📴 my-vpa: Tasks (3) 🛛 🗙       | +                                                                                                    | - ø ×                                                    |
|-------------------------------|----------------------------------------------------------------------------------------------------|----------------------------------------------------------|
| ← → ♂ ŵ                       | 0 🖗 🔒 https://app.my-upa.com/talsk/iew/0558110-47be-4766-bdf-3690x39d1623#page.3                                                                                                    | lin (⊡ 100 🖽 🗏                                           |
| 🗹 my-vpa 🎫                    | O     ▶ II II     Wahle eine Aufgabe     ✓     246652645     Remouget<br>0.000                                                                                                    | a o 🛛 🔍                                                  |
| Mein Dashboard ★ Meine Kunden | Constant Select:<br>Bits achte darauf, dass die Aufgabenbeschreibung vollständig ist. Bitte kopiere nicht nur den Aufgabentitel in die Beschreibung. Das ist sehr wichtig, damit im Falle einer Beanstandung nachwas du genau erfedigen musstest. Achte bitte auch darauf, dass die Kommentare im Arbeitsprotokoll nachwollziehbar geschrieben sind. Die Aufgaben-Detailansicht muss also alle Tätigkeitsrei<br>oder darauf verweisen. | ×<br>vollzogen werden kann,<br>elevanten Infos enthalten |
| 📥 Mein Team                   |                                                                                                    |                                                          |
| 요 Mein Konto                  | Detailansicht der Aufgabe Musteraufgabe                                                                                                    | 9                                                        |
| ? Haufige Fragen              | Aufgabenchat Eckdaten Anhange Arbeitsprotokoll Interne Notizen                                                                                                    |                                                          |
| Lill. Statistiken             | Sie können auf diese Dateien auch in ihrer ownCloud unter* Musterkunde 1 /Musteraufgabe * Im geteilten Verzeichnis zugreifen.                                                                                                    |                                                          |
| 📄 Quote Manager               | D     199321_     Musterdatei     (1).xlsx ≠ ▲ ⊕       D     199321_     Musterdatei     .xlsx ≠ ▲ ⊕                                                                                                    |                                                          |
| E Logout                      | Sprachnachricht hinzufügen     Datei hinzufügen                                                                                                    |                                                          |
| 🕢 Neue Aufgabe                | Wie funktioniert das mit den Stundensatzen je Arbeitsbereich?                                                                                                    | aufgabe weiterbearbeiten                                 |

Bei Problemen kann die Synchronisation über den Desktop Client manuell gestartet bzw. gestoppt werden. Das löst in der Regel die meisten Konflikte bei der Synchronisation.

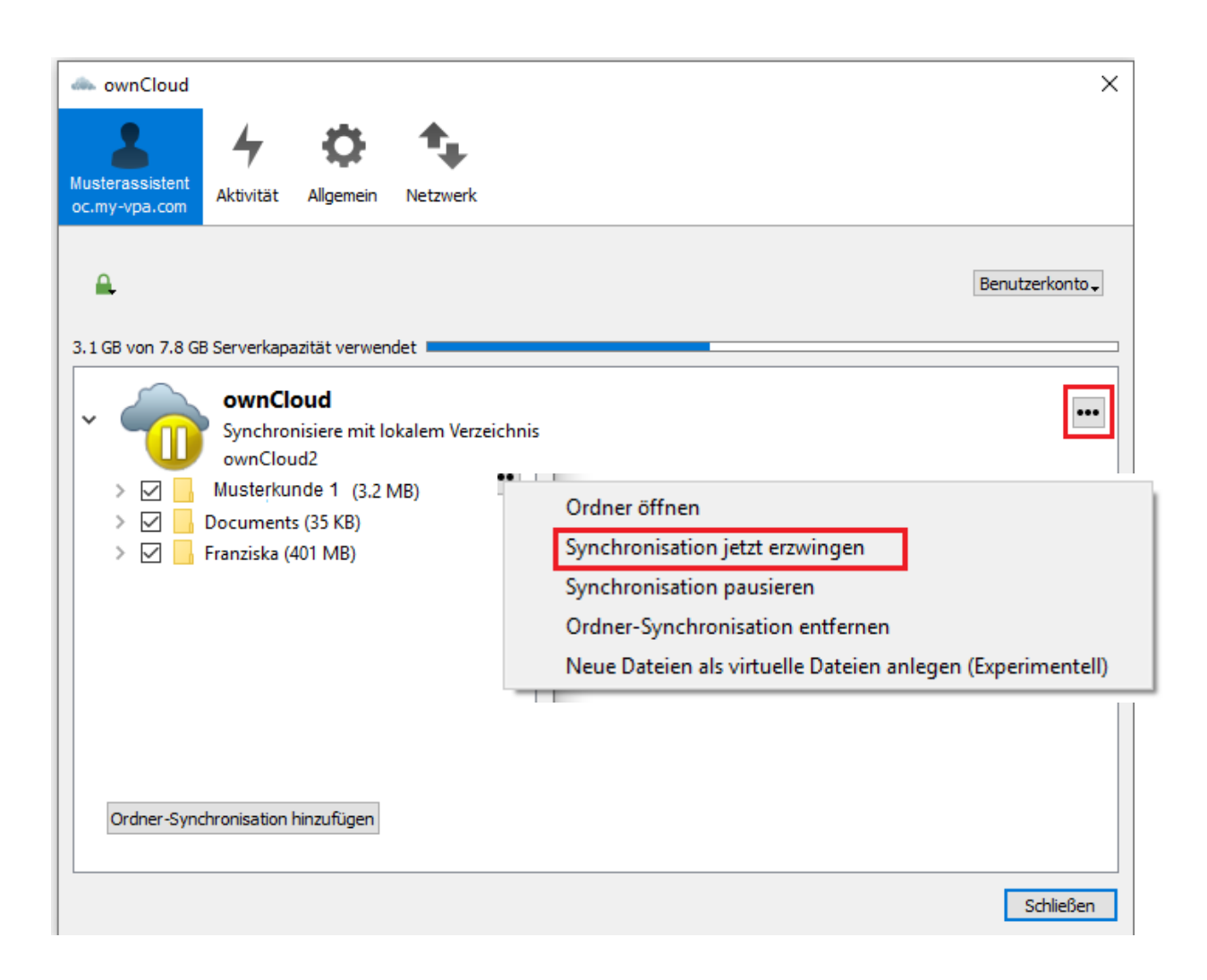

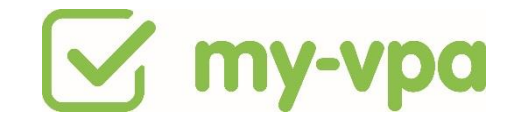

#### Web Client

Du kannst die ownCloud auch im Browser nutzen. Die URL entspricht der Serveradresse und der Login ist derselbe wie für den Desktop Client. Der ownCloud Web Client ist als Backup gedacht und verfügt über erweiterte Funktionen z. B. zum Wiederherstellen von gelöschten Dateien. Verwende für die Bearbeitung von Dateien jedoch ausschließlich den Desktop Client.

#### Die ownCloud fürs Smartphone

Die Installation der ownCloud App auf Deinem Smartphone ist freiwillig. Mit der App hast Du die zu Aufgaben gespeicherten Daten immer auf deinem Handy dabei. Wenn Dir das bei Deiner Arbeit hilft, solltest Du die App herunterladen. Für Android kostet die ownCloud App im Playstore 0,79€ und im iOS Store 0,99€. Möchtest Du mit der App auf dem Smartphone arbeiten, übernimmt my-vpa die Kosten einmalig.